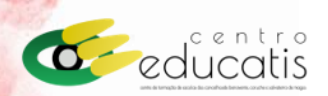

## INSCRIÇÃO EM AÇÃO DE FORMAÇÃO Tutorial

- 1. Através do site do Centro Educatis: <u>www.centroeducatis.net</u>
- 2. Entrar na Área Reservada

|                | Arta Reservada Moode 🛛 gestao@centroeducatis.net 🗌 925 001 806   263 519 638                                                                          |                                            |                                                                                                    | ∯1500 € 2000 ⊡ Schwarzhan                      |                                           |
|----------------|----------------------------------------------------------------------------------------------------|--------------------------------------------|----------------------------------------------------------------------------------------------------|------------------------------------------------|-------------------------------------------|
|                | educatis                                                                                                    |                                            | Inicio Sobre nó                                                                                                    | ós Ações Documentos Noticios                   | Faqs Contactos                            |
| Área Reservada | Moool                                                                                                    |                                            | Aparlington<br>Advances<br>Manana<br>Manana<br>Manana<br>Manana<br>Manana<br>Manana<br>Manana<br>Manana<br>Manana<br>Manana<br>Manana | 0 7/:<br>0 0 0 0 0 0 0 0 0 0 0 0 0 0 0 0 0 0 0 | D                                         |
|                | entro Educatis                                                                                                    | s de Benavente. Cori                       | uche e Salvaterra de Magos                                                                                                    |                                                | 19 - 14 - 1 - 1 - 1 - 1 - 1 - 1 - 1 - 1 - |
|                |                                                                                                    |                                            |                                                                                                    |                                                |                                           |
|                | 943                                                                                                    |                                            |                                                                                                    |                                                |                                           |
|                | O Centro                                                                                                    | ₽                                          | E                                                                                                    |                                                |                                           |
|                | No Centro Educatis, promovemos o desenvolvimento e<br>implementação de respostas formativas adequadas às<br>necessidades dos Agrupamentos associados, | Ações                                      | Noticias                                                                                                    |                                                |                                           |
|                | potenciando inovação, qualidade e excelência do serviço<br>público de educação.                                                                       | O nosso plano de<br>formação<br>Saber mais | As noticias que<br>importam aos nossos<br>agrupamentos<br>Sobor mais                                                                  |                                                |                                           |
|                | Saber mais •                                                                                                    |                                            | Salver mars                                                                                                    |                                                |                                           |

3. Inserir o seu E-mail (que se registou no centro) e a sua senha.

|               | centro<br>educatis |
|---------------|--------------------|
| lı            | niciar sessão      |
| E-mail*       |                    |
|               |                    |
| Senha*        | Recuperar password |
|               | O                  |
| Manter sessão |                    |
|               | Login              |

Nota: Caso se esqueça da sua senha poderá solicitar a sua recuperação, para tal clique em:

**Recuperar password** 

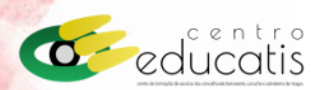

4. No seu menu da área reservada, por defeito estará na seção "Painel de Controlo". Caso assim não seja, clique no botão "Painel de Controlo" do menu disponível no lado esquerdo do seu ecrã.

| <ul> <li>Painel de Controlo</li> <li>Ficha De Utente</li> <li>Portefólio Formações</li> </ul> | educatis                                 |                    |
|-----------------------------------------------------------------------------------------------|------------------------------------------|--------------------|
| Portefólio Formações Bem-vindo E Terminar Sessão                                              | Painel de Controlo     Ficha De Utente   | Painel de Controlo |
|                                                                                               | <ul> <li>Portefólio Formações</li> </ul> | Bem-vindo          |

No separador do Painel de Controlo, num primeiro quadro tem acesso às ações de formações que já estão inscritos - "Inscrições Ativas" (), no quadro seguinte - "Oportunidades de Formação" (2) tem acesso a todas as formações disponíveis para o seu grupo de recrutamento.

| Inscrições Ativas |                 |               |                |
|-------------------|-----------------|---------------|----------------|
| Código Nome       |                 | Estado        | Data de Início |
| C 2025            |                 | Funcionamento | 2025-( )-:     |
| C -2025           |                 | Funcionamento | 2025-( ( -     |
|                   | Por página 10 V |               |                |

| Oportunidades de Formação |                                             |                |     |  |
|---------------------------|---------------------------------------------|----------------|-----|--|
| Código                    | Nome                                        | Data de Início |     |  |
| 062025                    | Avaliação Externa de Desempenho de Docentes | 2025-01-22     | /er |  |

Clique no botão "Inscrever" em frente ao nome da ação que pretende inscrever-se e a sua inscrição está completa!